# MyWai - Referrals Manual Entry of RMS Referrals

### 04/04/2025

### **Overview**

Sometimes due to an error an RMS referral may not load correctly into MyWai.

This guide outlines the process for manually entering RMS referrals into MyWai.

## **Manual Entry Process**

- 1. Process the referral as usual in RMS Lite
- 2. Download a copy of the RMS referral (and any other documentation/images)
- 3. Go to the MyWai **Referral** worklist
- 4. Click [Create]
- 5. Select the required **Referral Template** and click **[Save]**
- 6. Type in NHI
- 7. Click [Look up NHI]
- 8. Click the Actions icon
- 9. Click [Yes] (to the message)

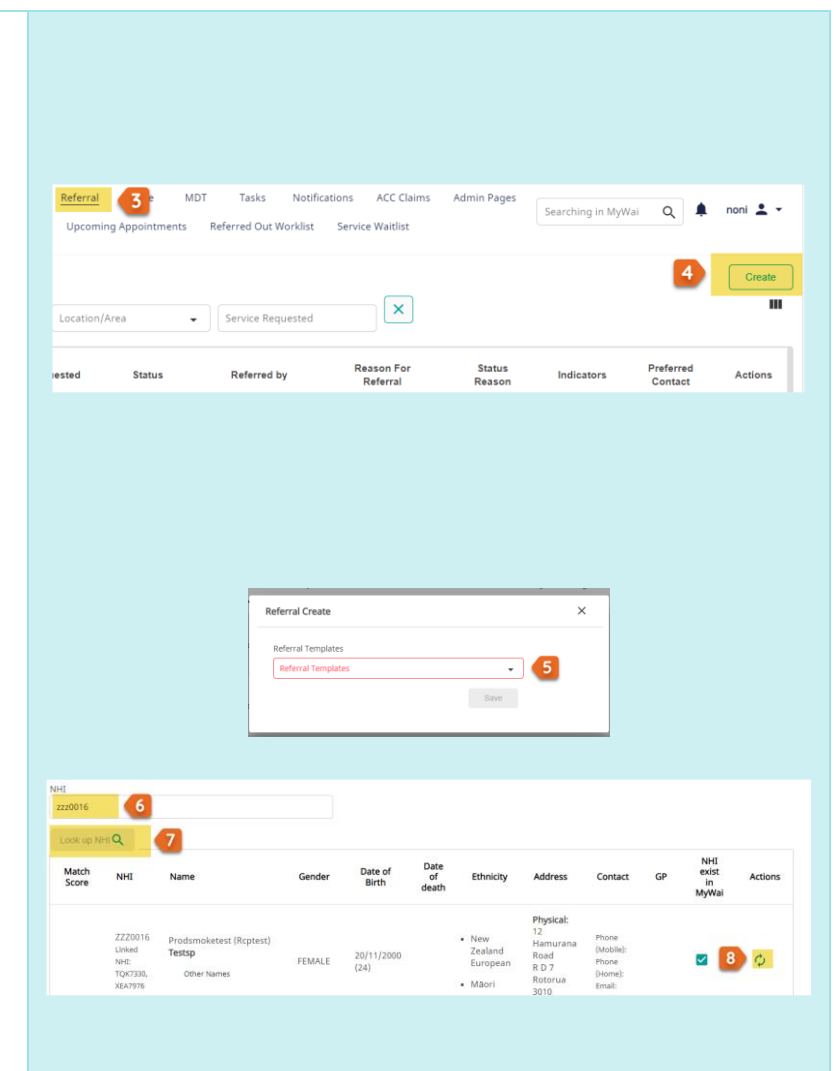

10. Scroll down and enter at least one contact detail

Note:

Updating contact details in a referral does not update back to the person's record.

- 11. Scroll down and enter the following details (bottom of the form):
  - A. Referred By Name
  - B. Referred Date
  - C. Reason for Referral (high level)
  - D. Service been Requested
  - E. Proposed Service Location
  - F. Upload any images
  - G. Update copy of RMS Referral

#### Note:

If you do not have an image upload or upload button here; please upload this in the triage form

- 12. Click [Submit]
- **13.** In the same screen you started: Enter the persons' NHI
- 14. Click on the Referral icon
- 15. Click [Complete] > [Submit]

**16.** Select Priority

|            | (                                | Contact Details 10                                     |                                   |                             |                               |             |                            |
|------------|----------------------------------|--------------------------------------------------------|-----------------------------------|-----------------------------|-------------------------------|-------------|----------------------------|
|            |                                  | Mobile phone 02112345678                               |                                   |                             |                               |             |                            |
|            |                                  | Tick if you would like to not be texted on this number |                                   |                             |                               |             |                            |
|            | I                                | Home phone                                             |                                   |                             |                               |             |                            |
|            |                                  |                                                        |                                   |                             |                               |             |                            |
|            | I                                | Email                                                  |                                   |                             |                               |             |                            |
|            |                                  | Other                                                  |                                   |                             |                               |             |                            |
|            |                                  | Julei                                                  |                                   |                             |                               |             |                            |
|            |                                  |                                                        |                                   |                             |                               |             |                            |
|            | 11                               | Referred By                                            |                                   |                             |                               |             |                            |
|            | _                                |                                                        |                                   |                             | •                             |             |                            |
|            | Α                                | Jan Widdowson                                          |                                   |                             |                               |             |                            |
|            | R                                | Referred Date                                          |                                   |                             | -                             |             |                            |
|            |                                  | Reason for Referral                                    |                                   |                             |                               |             |                            |
|            | С                                | Food Challenge                                         |                                   |                             | 1.                            |             |                            |
|            |                                  | Service been Requeste                                  | ed                                |                             |                               |             |                            |
|            |                                  | Food and Drug Aller                                    | gy Challenge                      |                             | •                             |             |                            |
|            | E                                | Whangarei                                              | auon •                            |                             | -                             | A           |                            |
|            | -                                | Relevant History and E                                 | Details                           |                             |                               | -           |                            |
|            |                                  |                                                        | H1 H2  ≣ ≔                        | Normal \$                   | ▲ ※ =                         | <b>%</b>    |                            |
|            | G                                | Upload Additional Info                                 | ormation<br>ne Referral - Patient | <u> </u>                    |                               |             |                            |
|            |                                  | Medical Warnings                                       |                                   |                             | 4                             |             |                            |
|            | (                                | Submit 12                                              |                                   |                             |                               |             |                            |
|            |                                  |                                                        |                                   |                             |                               |             |                            |
| Upcoming A | Wai i<br>ppointmen<br><u>ral</u> | Home Active Work<br>ts Referred Out Wo                 | ilist Program<br>orklist Servio   | nme Worklist<br>te Waitlist | Appointment                   | Worklist Re | <mark>ferral</mark> Triage |
| Name       |                                  | 12                                                     | NHI                               |                             |                               | Status      | More Info Requir           |
|            |                                  |                                                        |                                   |                             |                               |             | Brone                      |
| Alerts     | Person D                         | n Details Referral Triage                              |                                   |                             |                               |             | Servi<br>Locat             |
|            | TESTSP, I<br>20/11/20            | Prodsmoketest Rcptes<br>00 (24) ZZZ0016                | st 14                             | Child<br>04.04              | Health Referral<br>2025 12:20 |             | Whanga                     |
|            |                                  |                                                        |                                   |                             |                               |             |                            |
| Actions    |                                  |                                                        | 5                                 |                             |                               |             |                            |
| Incomplete | More Ir                          | nfo Required Con                                       | mplete Ref                        | erred On                    |                               |             |                            |
| Priority ? |                                  |                                                        |                                   |                             |                               |             |                            |
| Priority   | 16                               |                                                        |                                   |                             |                               |             | <b>•</b>                   |

Actions Triage Form 17. Click the Triage Form pencil icon Advice Give Details Priority 18. Scroll to the bottom and click [Submit] (or click [Next] until you can click [Submit) Upload any additonal documentation Note: 18 Submit There is no need to re-triage this referral in MyWai, we are just completing the triage form so we can proceed forward 19 DRAFT 💉 👎 19. Click [Accept] and [Submit] Referral Status Change l Status Change Inf Last Modified by: Noni Perkins, 12:51 04/04/2025 20 Add Collaborative Care Team Add Services To Waitlist 20. Click [Add to Service Waitlist] OR [Add Collaborative Care Team] Proceed as usual.